## **OSX 10.6.1 Snow Leopard**

## Beitrag von "Griven" vom 13. November 2011, 00:02

Seufz nun ja, MAC OS auf PC <u>Hardware</u> installieren ist nun mal eben nicht zu vergleichen mit einer Windows installation...

Also mal Schritt für Schritt, davon ausgehend, dass Dein Windows noch am Leben ist...

1. Du lädst Dir <u>iBoot</u> runter, entpackst das zip Archiv uns brennst die darin enthaltene ISO auf einen leeren CD Rohling !!Langsamste Geschwindigkeit!! (in Windows 7 einfach einen Doppelklick auf das iso, den Brenner wählen und ab dafür).

1a. Du läds Dir <u>Multibeast</u> runter und kopierst es auf einen USB Stick.

2. Rechner mit der so eben erstellten CD starten, es sollte folgendes Bild auf dem Bildschirm erscheinen:

3. iBoot CD jetzt aus dem Laufwerk nehmen und gegen die orginale SnowLeopard DVD austauschen (funktioniert nur mit Original DVD), warten bis das Laufwerk das einlesen der CD abgeschlossen hat (die Geräusche hören auf) und dann F5 auf der Tastatur drücken, das Bild sollte sich ändern und jetzt in etwa so aussehen:

4. Jetzt Enter drücken und etwas Geduld mitbringen, denn das starten des MAC OS Installers von der DVD braucht einige Zeit. Wenn Du alles richtig gemacht hast begrüßt Dich der Installer und fordert Dich auf eine Sprache zu wählen und zeigt Dir die in Deutschland ungültige EULA zur Bestätigung an, hier einfach durchklicken bis der Punkt kommt wo danach gefragt wird wo das System hin installiert werden soll, jetzt ist der Punkt erreicht wo es windows an den Kragen

geht. Oben in der Menuleiste siehst Du einen Menupunkt der "Dienstprogramme" oder "Utilities" heißt hier wählst Du jetzt das "Festplattendienstprogramm" aus, wenn Du alles richtig gemacht hast sollte das nun ungefähr so aussehen:

Auf der linken Seite wählst Du jetzt Deine Festplatte aus, auf der Rechten Seite klickst Du auf Partition und unter Partitionslayout wählst du 1 Partition. Jetzt klickst du auf Optionen und und wählst Dort den Eintrag GUID Partitionstabelle aus. Unter Name kannst Du eingeben was Du möchtest, als Format wählst Du bitte MAC OS EXTENDED (journaled) wichtig bitte nicht die Variante mit Groß/Klein Schreibung wählen, damit kann MAC OS selbst nicht wirklich umgehen. Wenn alles gewählt ist auf Anwenden klicken und nachdem die Partition erstellt ist das Festplattendienstprogramm schließen und die Installation auf der eben erstellten Partiton starten. Nach ca. einer halben Stunde sollte alles erledigt sein und der Rechner neu starten wollen. Rechner also mit iBoot CD neu starten sollte dann in etwa so aussehen:

Natürlich wird jetzt die Festplatte mit dem Snow Leopard drauf ausgewählt und dann Enter gedrückt, herzlichen Glückwunsch Deine MAC OS Installation startet nun das erste mal und je nachdem wie kompatibel Deine <u>Hardware</u> ist empfängt Dich das frisch installiere SnowLeopard mit deinem <u>Willkommensvideo</u> oder eben auch nicht so oder so, hier jetzt einfach den Anweisungen folgen bis Du auf dem Desktop bist.

5. USB Stick mit multibeast einstecken und multibeast starten. Hier jetzt Easybeast auswählen und als Ziel Deine Festplatte auswählen, Easybeast installiert nun den Bootloader auf die Festplatte und einige notwendige Treiber. Nachdem Easybeast bzw. Multibeast die Installtion abgeschlossen hat kann der Rechner direkt von der Festplatte ins MAC OS gestartet werden.

Viel Spaß mit Deinem "HackBook" ;O)